|                |                                                                                                    |                                                                                                    | -                                                                                                    |                                                                                     |                                                                                                    |                  |                          |  |
|----------------|----------------------------------------------------------------------------------------------------|----------------------------------------------------------------------------------------------------|----------------------------------------------------------------------------------------------------|-------------------------------------------------------------------------------------|----------------------------------------------------------------------------------------------------|------------------|--------------------------|--|
| 学科             | 信息技术                                                                                                    | 教师                                                                                                    | 罗敏                                                                                                    | 学校                                                                                  |                                                                                                    | 泸县一中             |                          |  |
| 教学<br>目标       | 知识目标:<br>1.了解视颊编辑<br>2.掌握视频编辑<br>3.了解视频的份<br>能力目标: 掌<br>情感目标: 培                                                                                                    | 载软件的<br>载与处理<br>保存和导<br>握视频<br>养对数字                                                                                                    | 常用功能。<br>的基本操作<br>出方法<br>编辑与处理<br>全故事的兴起                                                                   | ■。<br>的基本排<br>取 、培彰                                                                 | 操作<br>专认真做事                                                                                                    | 的太度              |                          |  |
| 教学<br>重点       | 掌握视频编辑与处理的基本操作                                                                                                    |                                                                                                    |                                                                                                    |                                                                                     |                                                                                                    |                  |                          |  |
| 教学<br>难点       | 掌握视频编辑与处理的基本操作                                                                                                    |                                                                                                    |                                                                                                    |                                                                                     |                                                                                                    |                  |                          |  |
| 教学<br>环节       |                                                                                                    | 孝                                                                                                    | 如师活动                                                                                                    |                                                                                     |                                                                                                    | 学生活<br>动         | 设计意图                     |  |
|                | <ul> <li>谈话引入新<br/>一、引入</li> <li>1 展播九寨</li> <li>美? 生: ···································</li></ul>                                                                                               | <b>课。</b><br>沟景区宣<br>j: 您们想<br>师就带领                                                                                                    | 传视频师: 注<br>見不想制作这<br>大家学习怎?                                                                                | 提问九寨<br>祥的视频<br>么制作视频                                                               | 勾风景美不<br>吗?<br>页。                                                                                                    | 倾<br>听 、 思<br>考。 | 激发同学<br>们制作视频的<br>兴趣     |  |
| <u>二</u><br>实词 | <ul> <li>二、 视频剪</li> <li>视频剪辑</li> <li>视频剪辑</li> <li>辑器、万兴喵影</li> <li>剪辑视频软件, 7</li> <li>有的可以在手机。</li> <li>而会声会影, Add</li> <li>等则是比较专业</li> <li>作,对编辑硬件</li> <li>万。今天我们就</li> <li>可以在网络</li> </ul> | 串软件爱的编辑的人物的一个小学校。<br>事件的算可辑和的人的一个小学校。<br>是一个小学校会的一个小学校。<br>是一个小学校。<br>是一个小学校。<br>是一个小学校。<br>是一个小学校。<br>是一个小学校。<br>是一个小学校。<br>是一个小学校。<br>是一个小学校。<br>是一个小学校。<br>是一个小学校。<br>是一个小学校。<br>是一个小学校。<br>是一个小学校。<br>是一个小学校。<br>是一个小学校。<br>是一个小学校。<br>是一个小学校。<br>是一个小学校。<br>是一个小学校。<br>是一个小学校。<br>是一个小学校。<br>是一个小学校。<br>是一个小学校。<br>是一个小学校。<br>是一个小学校。<br>是<br>一个小学校。<br>是一个小学校。<br>是<br>是<br>是一个小学校。<br>是<br>是<br>是一个小学校。<br>是<br>是<br>学校。<br>是<br>是<br>学校。<br>是<br>是<br>学校。<br>是<br>学校、<br>是<br>学校<br>》<br>是<br>学校<br>》<br>学校<br>》<br>是<br>学校<br>》<br>是<br>学校<br>》<br>是<br>学 | 类很多,蜜 <sup><sup>4</sup><br/>、快剪辑、<br/>在线编辑、<br/>这些大多是<br/>iere、Adobe<br/>辑软件,用<br/>则几万元或一<br/>辑卖辑来使用</sup> | 峰剪辑、迁<br>決影等属于<br>方的在 PC<br>大众娱乐性<br>After Effec<br>于电影、<br>十几万元,<br>门的视频作<br>目,首先, | <ul> <li>基捷视频剪</li> <li>一较简单的</li> <li>机上编辑,</li> <li>土的软件。</li> <li>ts、EDIUS</li> <li>电视则上百</li> <li>下品。</li> <li>打开网页浏</li> </ul> | <br>生 尝 试        | 培养学生的动<br>手能力和小组<br>合作能力 |  |

| _        | 万。今天我们就用蜜蜂剪辑来完成我们的视频作品。                                                                                          | 学     |
|----------|----------------------------------------------------------------------------------------------------|-------|
| <br>立〔2田 | 可以在网络上搜索蜜蜂剪辑来使用,首先,打开网页浏                                                                                         | 生尝试   |
| 利休       | 览器并选择常用的搜索引擎,再在搜索栏中输"蜜蜂剪辑",                                                                                      | 用 视 频 |
| <b>叶</b> | 找到软件的官方主页链接,点击即可进入软件的官主页,如                                                                                       | 编辑软   |
|          | 图 1-3-1                                                                                                    | 件来操   |
|          | 愛剪辑                                                                                                    | 作编辑   |
|          | 上百种馆境转效 一種假放泥版一 同时價放多个泥版 片头片尾动画素射                                                                                | 视频,编  |
|          | 点面發展,或人物件的容利,下就程序                                                                                                | 辑 过 程 |
|          | 4.180月的、愛望3度 - 全民基金計劃行為。加加損益公式:<br>第二年前日本語動業で、超点分割含并积加。参加局務見、添加責先文<br>字、曼防效果及设置結構改規等支持整備16.9.4.3,1:1.9:16和3:4的视频 | 中可探   |
|          | 完美這配答大視燈平台                                                                                                    | 讨     |
|          | 图1-3-1 搜索视频编辑软件                                                                                                  |       |

从官方网站下载程序并安装。安装完成后,双击桌面

| 教学<br>环节 | 教师活动                          | 学生活<br>动 | 设计意图 |
|----------|-------------------------------|----------|------|
|          | 上的程序图标,出现视频尺寸选项页,现在主流的宽屏显示    |          |      |
|          | 尺寸是 16:9,大家可以根据实际需要进行选择。      |          |      |
|          | 视频编辑软件的主界面如图 1-3-3 所示,操作界面    |          |      |
|          | 背景为黑色,界面分为主菜单区、视频预览区和视频编辑区    |          |      |
|          |                               |          |      |
|          | 图1-3-3 视频编辑软件的操作界面            |          |      |
|          | 三 视频编辑流程                      |          |      |
|          | 视频编辑流程的一般历程有素材导入、制作片头、        |          |      |
|          | 制作主题、制作片尾、视频输出等。              |          |      |
|          | (一) 素材导入                      |          |      |
|          | 在制作视频之前,我们首先要将收集整理好的素材导       |          |      |
|          | 入到该软件的素材库中。导入素材在主菜单区选择"素材",   |          |      |
|          | 再点击"导入"选项中的"导入文件夹",选中先前建立的    |          |      |
|          | 素材文件夹,将所需的素材依次添加到素材库中,具体操作    |          |      |
|          | 如图 1-3-4、图 1-3-5 和图 1-3-6 所示。 |          |      |

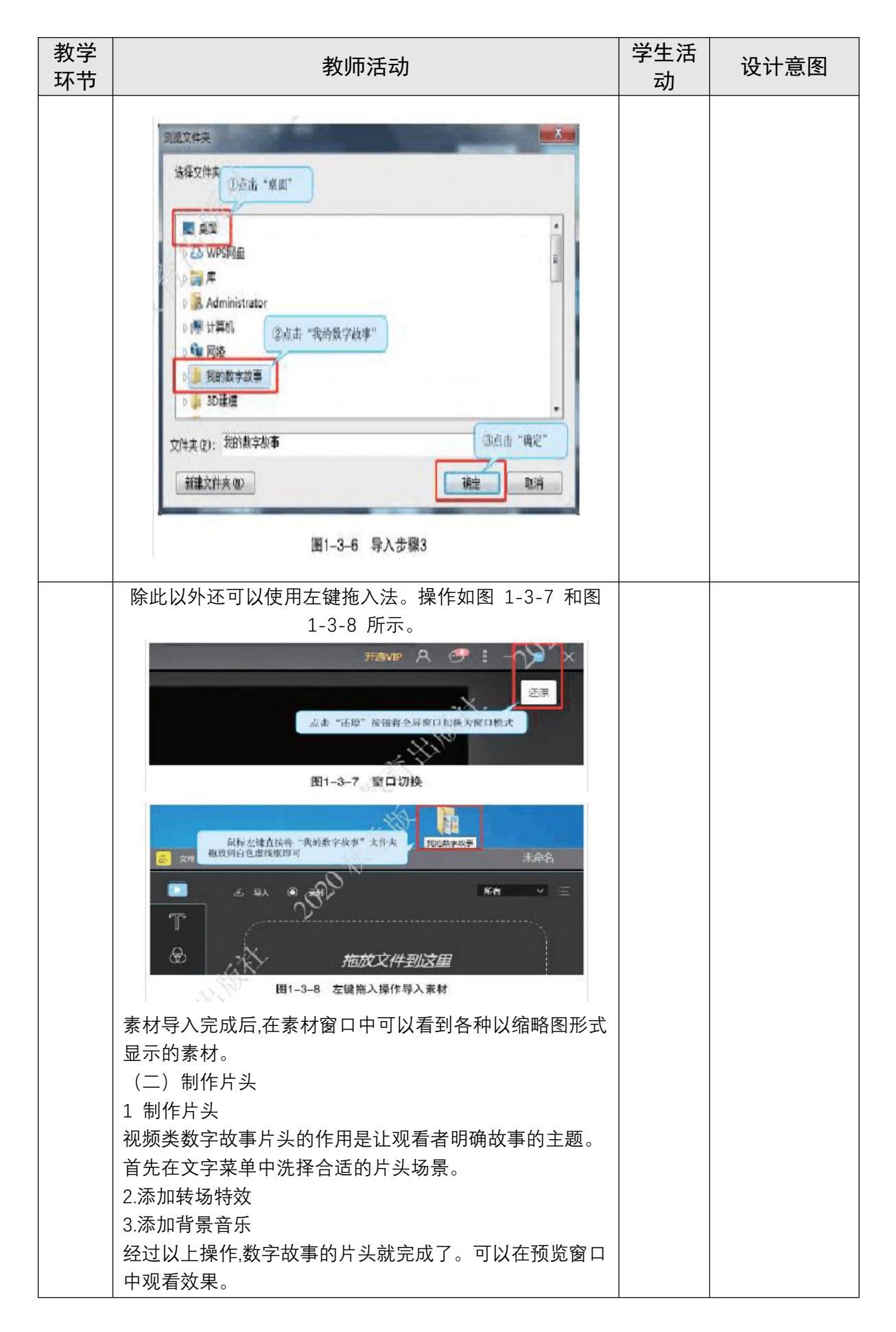

| 教学<br>环节 | 教师活动                                                                                                    | 学生活<br>动 | 设计意图 |
|----------|----------------------------------------------------------------------------------------------------|----------|------|
|          | 4.保存视频<br>思考和探究:<br>制作片头的过程中使用了软件的哪些功能?还有哪些其他<br>的方法可以制作片头?<br>四、制作主体<br>添加多个转场特效<br>制作视频类数字故事的过程,就是将图片和视频等素材进行<br>有序合并的过程,如图 1-3-16 所示。                                                                                                    |          |      |
|          | <ul> <li>200016.00</li> <li>200016.00</li> <li>20016.00</li> <li>20016.00</li> <li>20016.00&lt;</li></ul> |          |      |
|          | 视频轨道中的图片都是静止的,为了增加其观赏性,我们可<br>以给视频轨道中的所有素材添加一个转场特效。由于片段<br>较多,一个一个地添加很容易出错,可以使用随机添加的方<br>式整体地为多个片段添加转场特效,如图 1-3-17 所示。                                                                                                    |          |      |
|          | 在 較 場 摩 中 的 空 白 位 置 の で に の の の の の の の の の の の の の の の の の                                                                                                    |          |      |
|          | 图1-3-17 整体添加转场特效                                                                                                    |          |      |
|          | 五 视频的分割和裁剪<br>为了让拍摄的视频素材能和其他片段很好地融合在一起,可<br>以对相应的视频素材进行分割和裁剪,如图 1-3-18 所示。                                                                                                    |          |      |

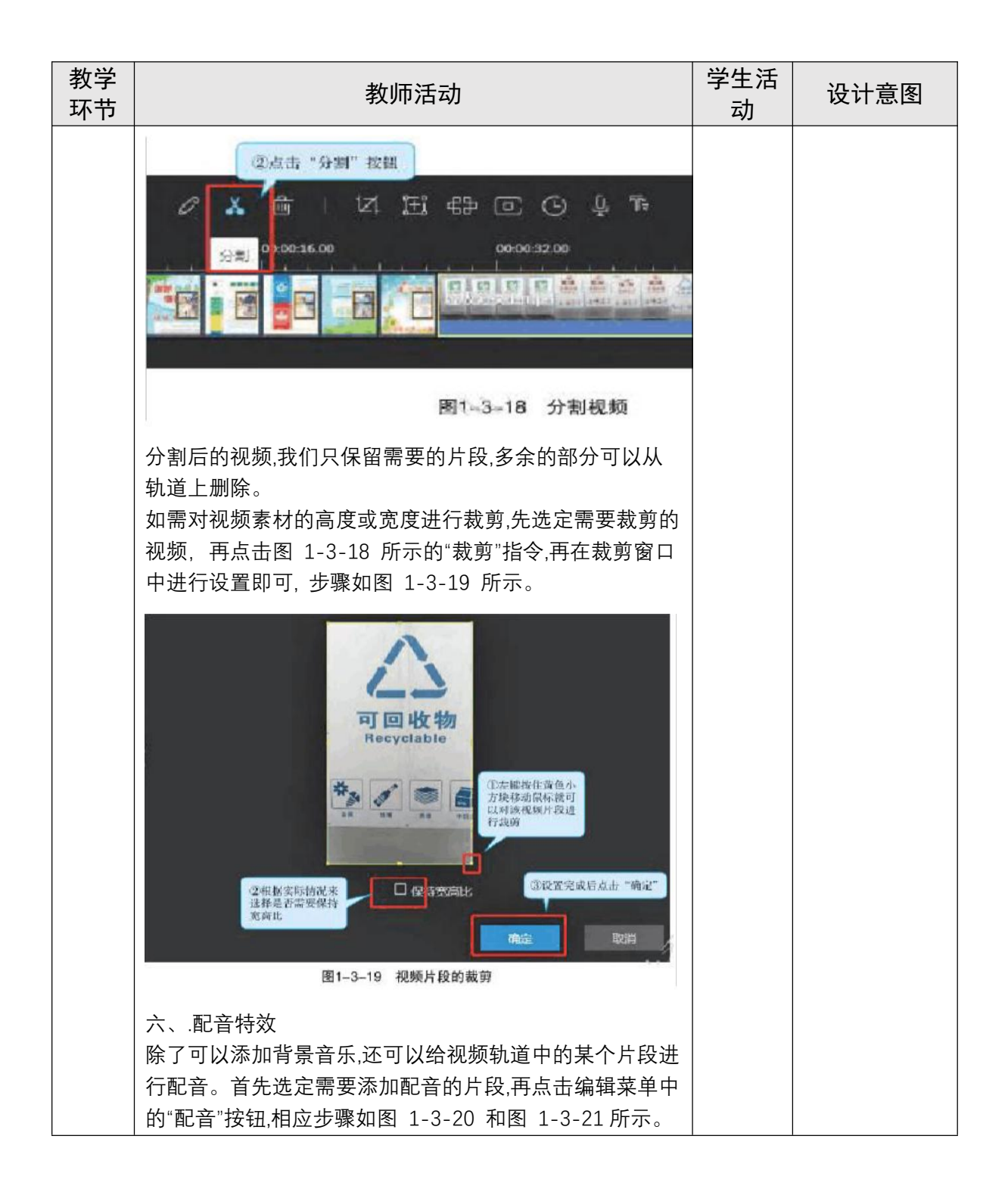

| 教学<br>环节 | 教师活动                                                                                                    | 学生活<br>动 | 设计意图 |
|----------|----------------------------------------------------------------------------------------------------|----------|------|
|          | ○ 公 面 12 近 部 ○ C Q F (00003200) 日音       000016.00     00003200       000016.00     00003200       000016.00     00003200       000016.00     00003200       000016.00     00003200       000016.00     00003200       000016.00     00003200       000016.00     00003200       000016.00     00003200       000016.00     00003200       000016.00     000003200       000016.00     000003200       000016.00     000003200       000016.00     000003200       000016.00     000003200       000016.00     000003200       000016.00     000003200       000016.00     000003200       000016.00     000003200       000016.00     000003200       000016.00     000003200       000016.00     000003200       000016.00     000003200       000016.00     000003200       000016.00     000003200       000016.00     000003200       000016.00     000003200       000016.00     000003200       000016.00     000003200       000016.00     000003200       000016.00     000003200       000016.00     000003200       000016.00     0000000000 </th <th></th> <th></th> |          |      |
|          | (2) 梁音榮成代書 "嘴菜" -<br>图1-3-21 录音操作<br>在录音的过程中,请注意录音的时间长度并保持周围环境的<br>安静。<br>七、制作片尾<br>片尾的制作可以参照制作片头的步骤进行。效果如图<br>1-3-22 所示。                                                                                                    |          |      |
|          | 演职廣表<br>导演: 草草<br>编廓! 草草<br>强像: 某某<br>强像: 某某<br>通常: 某某<br>过具: 某某<br>过具: 某某<br><b>B1-3-22 片尾效果图</b>                                                                                                    |          |      |

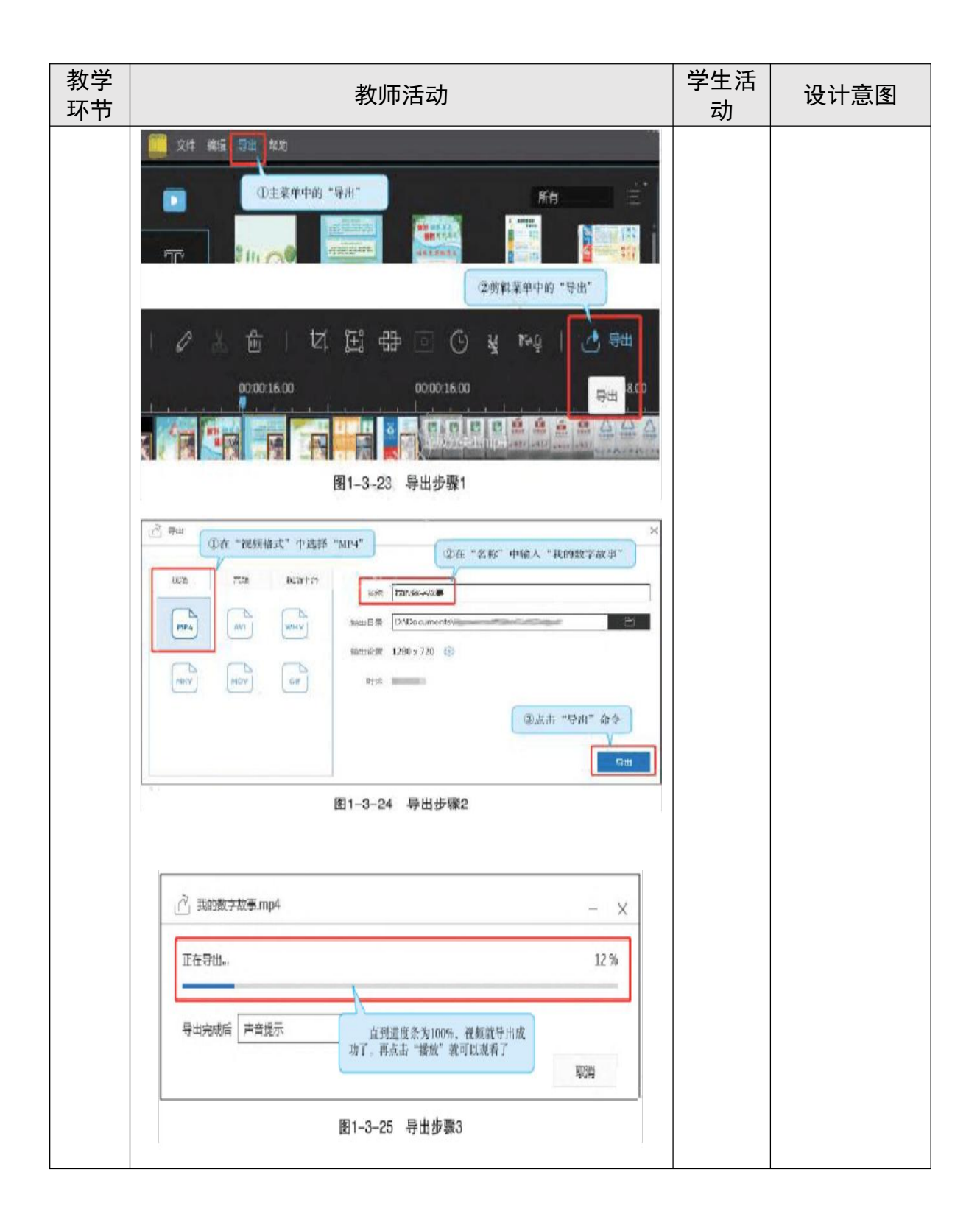